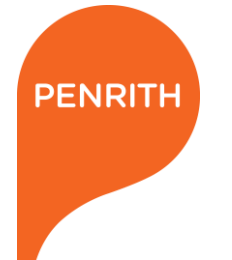

## **FACTSHEET FOR SPORTS GROUNDS USERS**

### SELF SERVICE ONLINE PORTAL

#### WHAT IS IT?

Penrith City Council's Online Services portal allows customers to lodge sporting facility maintenance requests, anywhere and anytime.

#### **BENEFITS TO USERS**

- The portal can be accessed 24/7 on most devices.
- Requests are sent directly to City Presentation for action.
- Each sporting club have their own unique account that can be accessed by committee members.
- Status and completion notifications are provided for each request.

#### UNIQUE CLUB ACCOUNT

Usernames and passwords have been provided to club contacts that were nominated on their seasonal application. Email address provided on your application has been linked to club accounts. If you wish to change the email address linked to club account, please email <u>recreation@penrith.city</u>.

We strongly recommend that clubs update their password upon first login. This account can be shared with club committee members and should be used to lodge maintenance requests.

The account does not contain any confidential club information.

**IMPORTANT:** Clubs **must not** change the *Given Name and Last Name* allocated to their account.

#### Importance of unique club accounts:

- Requests are tracked in one location
- Supports transparency between club committee members
- Prevents multiple requests for the same issue
- Reports can be generated for associations
- Improves Council's ability to provide quality customer service.

#### **CLUB VS PERSONAL REQUESTS**

- Sporting facility maintenance requests must be reported using their unique club account. Requests for bookings and keys must be directed to recreation@penrith.city.
- Personal requests must be reported using your own individual account (e.g., John Smith of 123 Smith Street, Penrith).

Examples of differences between club and personal requests:

| Club Requests                                                                 | Personal Requests                                                                   |  |  |  |
|-------------------------------------------------------------------------------|-------------------------------------------------------------------------------------|--|--|--|
| Bin collection at the club's allocated ground                                 | Residential bin or bulky waste collection                                           |  |  |  |
| Repairs noticed at the club's allocated facility during the club's operations | An item noticed during your personal leisure activities <i>e.g., afternoon walk</i> |  |  |  |
| Repairs to footpaths at the club's allocated facility                         | Repairs to footpaths along your residential street                                  |  |  |  |

FOR MORE INFORMATION ON PENRITH CITY COUNCIL SELF SERVICE ONLINE PORTAL, GO TO <u>https://my.penrith.city/</u> OR CALL 4732 7777

Penrith City Council PO Box 60, Penrith NSW 2751 Australia T 4732 7777 F 4732 7958 penrithcity.nsw.gov.au

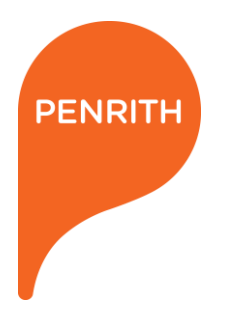

# HANDY HINTS/ INSTRUCTIONS HOW TO SUBMIT A MAINTENANCE REQUEST

- 1. Go to https://my.penrith.city
- 2. Login using the club's unique email address.
- 3. Select Raise Request
- 4. Select Parks, Buildings & Venues.

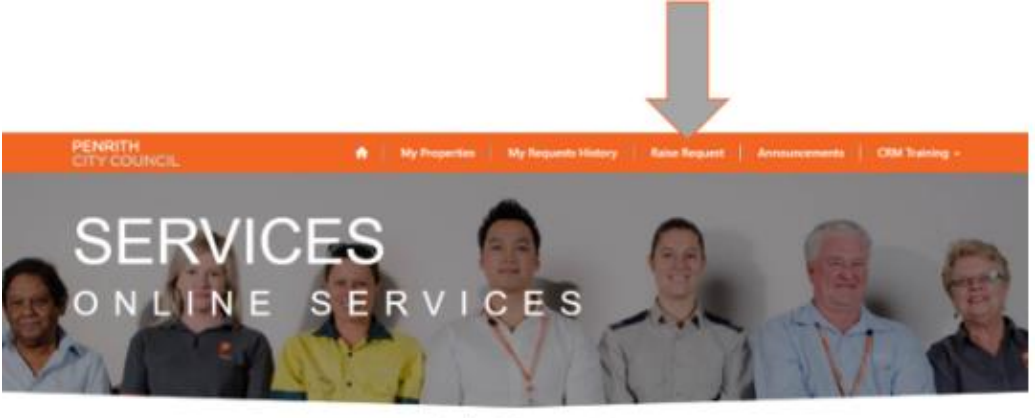

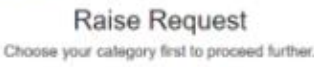

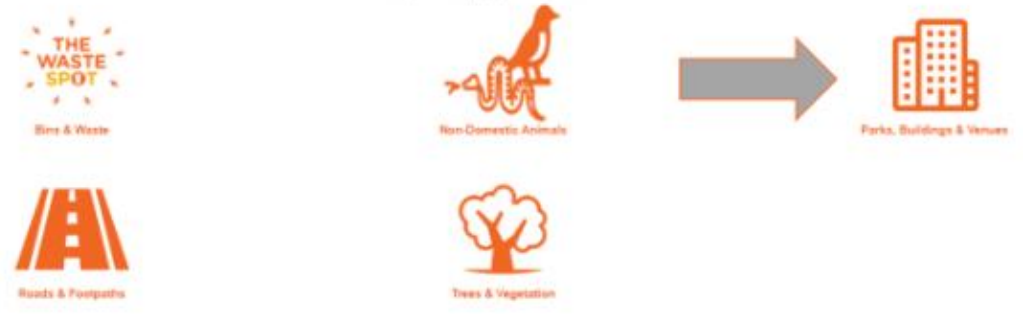

#### Webmaster notes - Insert "Photo ONE"

5. Select the most appropriate Request Type from the drop-down menu.

**Please note:** Select "*Penrith Council Owned Building Maintenance*" if no other category is suitable.

6. Include as much detail as possible in the Request Details field.

**Please note:** Specific details about the request will help Council understand the issue and improve completion timeframes.

e.g., Jamison Field 1

e.g., South-eastern quarter

e.g., 5 metres from the sideline

e.g., 2 Floodlights globes out

Tips:

- Add specific field numbers
- Identify locations with compass direction
- Use meters figures
- Think of the quantity
- 7. Please include personal contact details in **Request Details**, in the event Council require more information.
- 8. Attach photos of the issue.
- Click Submit.
  A confirmation email will be sent to the centralised email address including a reference number.

Penrith City Council PO Box 60, Penrith NSW 2751 Australia T 4732 7777 F 4732 7958 penrithcity.nsw.gov.au

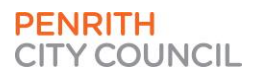

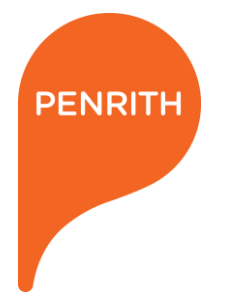

### HOW TO REVIEW REQUEST HISTORY FOR THE CLUB

- 1. Login using the club's unique email address.
- 2. Click on My Requests History
- 3. Select My Open Cases, My Closed Cases or All My Cases.

| PENRITH<br>CITY COUNCIL      | 🔒 🛛 My Propert | ies   My Requests History | Raise Request | Announcements | Login name    |
|------------------------------|----------------|---------------------------|---------------|---------------|---------------|
| Home > My Requests History   |                |                           |               |               |               |
| My Reques                    | ts History     |                           |               |               |               |
| Q What can we help you with? |                |                           |               |               |               |
| e.g. User login is failing   |                |                           |               |               | Q             |
| I My Open Cases -            |                |                           | Search        | Q             | Raise Request |
| My Open Cases                | Case Title     | Customer Case Stat        | tus (         | Created On 🖶  |               |

Webmaster notes - Insert "Photo Two"

All cases will populate similar to below:

| PENRITH<br>CITY COUNCIL | ♠ | My Properties | My Requests History | Raise Request | Announcements | Natalie Lawrie 👻 |
|-------------------------|---|---------------|---------------------|---------------|---------------|------------------|
|                         |   |               |                     |               |               |                  |

Home > My Requests History

My Closed Cases All My Cases There are no records to display.

## My Requests History

| I All My Cases - |                                                                                              |          | Search     | Q          | Raise Request |  |
|------------------|----------------------------------------------------------------------------------------------|----------|------------|------------|---------------|--|
|                  |                                                                                              |          |            |            |               |  |
| Case Number      | Case Title                                                                                   | Status   | Created Or | <b>i +</b> |               |  |
| P-172082-R8T9    | Request Litter Removal on Public<br>Land (excludes household<br>collections) - P-172082-R8T9 | Resolved | 10/05/2021 | 11:40 AM   | <b>*</b>      |  |
| P-171239-L0G4    | Request Council Fencing<br>Maintenance - P-171239-L0G4                                       | Resolved | 06/05/2021 | 10:33 AM   | ×             |  |
| P-168024-M2K9    | Request Council Owned Building<br>Maintenance - P-168024-M2K9                                | Resolved | 26/04/2021 | 11:26 AM   | <b>×</b>      |  |
| P-166014-J9W3    | Request Council Owned Building<br>Maintenance - P-166014-J9W3                                | Resolved | 20/04/2021 | 8:54 AM    | <b>*</b>      |  |
| P-166010-B4W5    | Request Footpath Maintenance - P-<br>166010-B4W5                                             | Resolved | 20/04/2021 | 8:53 AM    | ~             |  |

Webmaster notes – Insert "Photo Three"

Penrith City Council PO Box 60, Penrith NSW 2751 Australia T 4732 7777 F 4732 7958 penrithcity.nsw.gov.au